## خروج لوازم جانبي

در این فرآیند، نماینده قادر خواهد بود نسبت به فروش لوازم جانبی از طریق نرم افزار خدمات پس از فروش اقدام نماید. برای این کار نماینده میبایست به بخش "خروج لوازم جانبی" وارد شده و یک خروج جدید را ایجاد نماید.

| آقای علم                            |                                     |                        | خروج لوازم جانبى                                                                                                    |
|-------------------------------------|-------------------------------------|------------------------|----------------------------------------------------------------------------------------------------|
| خروج جنيد - Google Chrome خروج جنيد |                                     |                        | جستجو                                                                                                    |
| Secure   https://service.azha       | nd.co/PopupPages/Sales.aspx?SalesII | D=0&ServiceCode=SA Q   | حسنجو ۹                                                                                                    |
|                                     |                                     | خروج جديد              | 🔳 🎦 🗕 خروج جدید                                                                                                    |
|                                     | بره                                 | خي ذخي                 | ID شماره خروج زمان ثبت نمایندگی نام مشتری وضعیت                                                                                                    |
|                                     |                                     | اطلاعات اؤليه          | 🛛 🖉 D-6-20001535 مايندگې پاناسونيک خانم تورانې 🗘 پېش توپس                                                                                                    |
|                                     |                                     | اطلاعات اوليه          | 2 Consecution (Constant Longler Constant Constant Constan |
|                                     | نوع خدمات درخواستبى                 | نحوه تماس              |                                                                                                    |
|                                     | 🔻 خروج لولزم جانبتی 🔻               | حضورى                  | 🧴 R-4-20001535 R-4-20001535 آقای اکبری 🚢 برگشت از خروج                                                                                                    |
| -                                   |                                     | مشترى                  | 🚺 🚺 D-3-20001535 مايندگى باناسونيک آفای علی عباسی 📥 لغو شده                                                                                                    |
|                                     |                                     | نوع مشتری              | 🗖 D-2-20001535 مايندگان باناسونيک خانم توراندي 📥 لغو شده                                                                                                    |
|                                     | • أقاى •                            | حقيقى                  |                                                                                                    |
|                                     | نام خانوادگی                        | نام                    |                                                                                                    |
| 1.0                                 | قریانی                              | احمد                   | 🗾 20001535-19 نمایندگی باناسونیک افاک اکبری 📥 نحویل شدہ به مشتری 🏏 📃                                                                                                    |
| دد مدی<br>123456789                 | نام خانواددی انجلیسی<br>Ghorbani    | Ahmad                  | 🗾 🚺 20001535-18 مايندگى باناسونيک آقای علی عباسی 🛓 تحويل شده به مشتری 🥖 📃                                                                                                    |
| ىش شمارە                            | تلفى                                | موبايل                 | ۸ مورد پیدا شد.                                                                                                    |
| 071                                 | 22332233 091                        | 22222222               |                                                                                                    |
| كد منطقه                            | شهر                                 | استان                  |                                                                                                    |
| 8                                   | ▼ شيراز                             | فارس                   |                                                                                                    |
|                                     |                                     | ادرس                   |                                                                                                    |
|                                     | 10                                  | سيرار، بيور حين، پدې ه |                                                                                                    |
| <b>N</b>                            | a au                                |                        |                                                                                                    |
| تاريخ تولد<br>تاريخ تواد            | يست الكترونيت<br>1987 سبب الكترونيت | دد بستی<br>6543210     |                                                                                                    |
| 0,00 101                            | المرابست الخبرونيت                  |                        |                                                                                                    |
|                                     |                                     | توصيحات                |                                                                                                    |
|                                     |                                     | توضيحات                |                                                                                                    |
| 8.                                  |                                     |                        |                                                                                                    |

شماره فروش با فرمت D- Index -کد نمایندگی ایجاد میشود و شماره رکورد برگشتی به صورت R- Index -کد نمایندگی میباشد.

پس از ذخیره نمودن اطلاعات اولیه، رکورد ایجاد شده به وضعیت "پیش نویس" در خواهد آمد و همچنین Tab های جدیدی جهت ثبت آیتم ها و پیوست ها ظاهر خواهد شد. در این وضعیت امکان لغو رکورد ثبت شده برای خروج لوازم جانبی امکان پذیر میباشد. پس از ثبت آیتم جدید، جهت وارد کردن تعداد مورد نیاز برای قطعه ثبت شده، میبایست قطعه را مجدداً انتخاب نمود و دکمه ثبت را کلیک کرد.

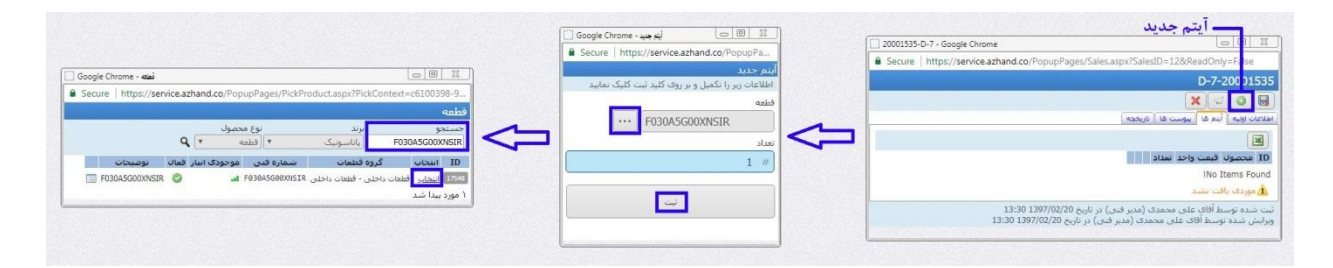

در Tab پیوست ها نیز امکان ضمیمه کردن امکان پذیر میباشد؛ به این صورت که با وارد شدن به Tab پیوستها و کلیک بر روی آیکون پیوست جدید وارد پنجره ی دیگری جهت جهت انتخاب و ضمیمه کردن خواهید شد که در انتها با زدن کلید ذخیره، پیوست جدید ایجاد خواهد شد.

## ارتدسمويس

| Attachment - Google Chrome                            | Secure   https://service.azhand.co/PopupPages/Sales.aspx?SalesID=12&ReadO                                              |
|-------------------------------------------------------|----------------------------------------------------------------------------------------------------|
| Secure   https://service.azhand.co/PopupPages/Attachm | D-7-2000153                                                                                                    |
| Attachment                                            | کی کی کی کی کی کی کی کی کی کی کی کی کی ک                                                                               |
| توضيحات<br>اوضيحات                                    | اNo Items Foun و المالية المالية المالية المالية المالية المالية المالية المالية المالية المالية المالية المالي        |
|                                                       | ت شده توسط أقای علی محمدی (مدیر فنی) در تاریخ 1397/02/20<br>ایش شده توسط آقای علی محمدی (مدیر فنی) در تاریخ 1397/02/22 |

پس از ثبت آیتم ها و پیوست ها، با زدن دکمه ارسال در بالای صفحه، پنجره ی دیگری جهت درج توضیحات و ارسال باز خواهد شد که پس از کلیک بر روی دکمه ارسال، وضعیت رکورد ثبت شده به "ارسال شده" تغییر پیدا خواهد کرد.

| Secure https://sepice.azhand.co/PopupPages/          | 20001535-D-7 - Google Chrome                                                               |                                                    |
|------------------------------------------------------|--------------------------------------------------------------------------------------------|----------------------------------------------------|
| Juli                                                 | Secure   https://service.azhand.co/PopupPages/Sales.as                                     | ox?SalesID 12&ReadO                                |
| اطلاعات زیر را تکمیل و بر روی کلید ارسال کلیک نمایید |                                                                                            | D-7-20001535                                       |
| توضيحات                                              |                                                                                            | 🗙 🛛 🗿 🖶                                            |
|                                                      | ا ها ( تاريخچه )                                                                           | طلاعات اوليه   أيتم ها 🛛 ييوست                     |
|                                                      | <u></u>                                                                                    |                                                    |
|                                                      | فيمت واحد تعداد                                                                            | ID محصول                                           |
|                                                      | 🗙 🗐 🥒 1 720000                                                                             | F030A5G00XNSIR 15                                  |
|                                                      |                                                                                            | ۱ مورد پیدا شد                                     |
| ارسال                                                | جمدک (مدیر فنی) در تاریخ 13:30 1397/02/20<br>۲. محمدک (مدیر فنی) در تاریخ 1397/02/22 10:16 | بت شده توسط آقای علی ه<br>پیرایش شده توسط آقای علم |
|                                                      |                                                                                            |                                                    |

| وضعيت     |   | نام مشتری        | نمايندگې                          | زمان ثبت | شماره خروج   | ID |
|-----------|---|------------------|-----------------------------------|----------|--------------|----|
| ارسال شده | * | آقای احمد قربانی | نمایندگی پ <mark>انا</mark> سونیک | 02/20    | D-7-20001535 | 12 |

در وضعیت ارسال شده همچنان امکان لغو خروج ثبت شده امکان پذیر میباشد. پس از اطمینان از خروج قطعه جانبی، با کلیک بر روی آیکون "تحویل به مشتری" در بالای صفحه پنجره ی دیگری جهت درج توضیح و تحویل به مشتری باز میشود.

تا قبل از تحویل به مشتری، امکان لغو نمودن خروج لوازم جانبی امکان پذیر است و پس از آن این امکان وجود نخواهد داشت.

## ۱ژندسمویس

| 🗌 🔲 🗆 🔲 تحویل به هشتری - Google Chrome 🗍                         |   | مویل به مشتری                                                                                   | ਦ <b>–</b>                                           |
|------------------------------------------------------------------|---|-------------------------------------------------------------------------------------------------|------------------------------------------------------|
| Secure   https://service.azhand.co/PopupP                        |   | 20001535-D-7 - Google Chrome                                                                    |                                                      |
| تحویل به مشتری                                                   |   | Secure   https://service.azhand.co/PopupPages                                                   | /Sales.aspx?SalesID=12                               |
| اطلاعات زیر را تکمیل و بر روی کلید تحویل به مشتری<br>کلیک نمایید |   |                                                                                                 | D-7 20001535                                         |
| توضيحات                                                          |   | — لغو                                                                                           |                                                      |
|                                                                  |   | ها (تاريخچه                                                                                     | اطلاعات اوليه 📔 آيتم ها 📗 پيوست                      |
| 500                                                              | ~ |                                                                                                 |                                                      |
|                                                                  |   | فيمت واحد تعداد                                                                                 | ID محصول I                                           |
|                                                                  |   | 1 72000                                                                                         | F030A5G00XNSIR 15 (<br>۱ مورد بیدا شد                |
| تحویل به مشتری                                                   |   | تمدی (مدیر فنی) در تاریخ 1397/02/20 13:30<br>, محمدی (مدیر فنی) در تاریخ 11:00 1397/02/22 11:00 | ثبت شدہ توسط آقای علی مع<br>ویرایش شدہ توسط آقای علی |
|                                                                  |   |                                                                                                 |                                                      |

پس از تحویل به مشتری، وضعیت آن به "تحویل شده به مشتری" تغییر پیدا خواهد کرد و تعداد قطعات جانبی که ثبت شده اند از موجودی انبار نماینده کسر میگردد.

| وضعيت                            |   | نام مشتری        | نمايندگې                        | زمان ثبت | شماره خروج   | ID |
|----------------------------------|---|------------------|---------------------------------|----------|--------------|----|
| تحویل شده به مشتر <mark>ی</mark> | 1 | آقای احمد قربانی | نمایندگی <mark>پاناسونیک</mark> | 02/20    | D-7-20001535 | 12 |

جهت مشاهده و چاپ فاکتور میتوان با ورود به بخش گزارش سرویس ها نسبت به چاپ فاکتور مشتری اقدام نمود. آیتم خروج ثبت شده نیز در پایین صفحه باز شده جهت چاپ فاکتور قابل مشاهده و دسترسی به آن رکورد با کلیک بر روی آن امکان پذیر میباشد.

|                  | گزارش سرویس ها        |                                 |                     |               |                               |                           |    |
|------------------|-----------------------|---------------------------------|---------------------|---------------|-------------------------------|---------------------------|----|
| ()<br>م<br>اهار  | جسنجو<br>جسنجو<br>الا | نمایندگی<br>نمایندگی پاناسونی * | ٩                   |               |                               |                           |    |
| بد<br>د          | ID سماره گزارش سر     | ، سرویس شهاره پذیرش<br>6        | شماره خروح حمع ا    | يع كل<br>360. | مالیات بر ارزش افروده<br>0.09 | مبلغ برداخت شد<br>360.000 |    |
| روبس ها          | 1103                  | 7                               | 50,000 20001535-D-7 | 2.160.        | 0.09                          | 2.160.000                 | 0/ |
| رانتی<br>محال    | 11390                 | 20001535-41                     | 20                  |               | 0.09                          | 20                        | 00 |
| 3000             | 11367                 | 20001535-40                     | 00,050              | 2,100,        | 0.09                          | 2,100,050                 |    |
| بارها            | 31347                 | 20001535-22                     | 70,000              | 870,          | 0.09                          | 870,000                   |    |
| ارش              | 11264                 | 20001535-39                     | 10,000              | 10,           | 0.09                          | 10,000                    |    |
| د<br>انغا        | 11261                 | 20001535-37                     | 20,002              | 720,          | 0.09                          | 720,002                   |    |
|                  | 11260                 | 20001535-38                     | 6                   |               | 0.09                          | 6                         |    |
| متوال<br>۾ افزار | 11243                 | 20001535-36                     | 60,000              | 1,960,        | 0.09                          | 1,960,000                 |    |
|                  | 11242                 | 20001535-33                     | 2                   |               | 0.09                          | 2                         |    |
|                  | 11231                 | 20001535-35                     | 00,000              | 1,800,        | 0.09                          | 1,800,000                 |    |
|                  | 11124                 | 5                               | 50,000 20001535-0-5 | 1,850,        | 0.09                          | 1,850,000                 |    |
| IR               | 11119                 | 1                               | 0 20001535-D-1      |               | 0.09                          | 0                         |    |
|                  | 11110                 | 20001535-30                     | 40,000              | 640,          | 0.09                          | 640,000                   |    |
|                  | 11054                 | 20001535-9                      | 20,000              | 220,          | 0.09                          | 220,000                   |    |
|                  | 11023                 | 20001535-26                     | 20,000              | 220,          | 0.09                          | 220,000                   | -  |
|                  | 10923                 | 20001535-17                     | 00,000              | 1,000,        | 0.09                          | 1,000,000                 |    |
|                  | 10024                 | 20001535+2                      | 20,000              | 220,          | 0.09                          | 220,000                   |    |
|                  | EL222                 | 20001535-24                     | 20,000              | 220)          | 0.09                          | 220,000                   |    |
|                  | Ricco I               | \$0001232.13                    | 80,000              | 380,          | 0.09                          | 580,000                   |    |
|                  | T and set line        |                                 |                     |               |                               |                           |    |

پس از تحویل به مشتری، امکان برگشت امکان پذیر میباشد، به صورتی که آیتم هایی که می خواهید آن ها را برگردانید انتخاب نمایید تا یک رکورد جدید ایجاد گردد و آیتم های برگشت شده به آن منتقل شوند. رکورد ایجاد شده، رفرنس رکورد اصلی را خواهد داشت. سپس به ازای رکوردهای برگشت زده شده، موجودی نماینده به انبار او برخواهد گشت.

## ارْتِدسمويس

| ۹ Secure   https://service.azhand.co/PopupPages/GenericAction.aspx? ۹<br>برگشت از خروج<br>اطلاعات زیر را تکمیل و بر روک کلید برگشت از خروج کلیک نمایید<br>عفل آیتم فاکتور | 11535-D-8 - Google Chrome                                               |
|----------------------------------------------------------------------------------------------------|-------------------------------------------------------------------------|
| یرگشت از خروج<br>اطلاعات زیر را تکمیل و بر روی کلید برگشت از خروج کلیک نمایید<br>Se ه<br>منابع این ماکتور                                                                 | 11535-D-8 - Google Chrome                                               |
| اطلاعات زیر را تکمیل و بر روک کلید برگشت از خروج کلیک نمایید.<br>۲۰۱۰ حذف آیتم فاکتور                                                                                     | 11535-D-8 - Google Chrome                                               |
| حذف آيتم فاكتور                                                                                                    | cure https://service.azhand.co/PopupPages/Sales.aspx?SalesID=138/ReadOn |
|                                                                                                    |                                                                         |
| توضيحات                                                                                                    | D-8-20001535                                                            |
|                                                                                                    |                                                                         |
|                                                                                                    | اطلاعات اوليه أيتم ها بيوست ها تاريخچه                                  |
|                                                                                                    | 国 🔁 — برگشت از خروج                                                     |
|                                                                                                    | ID محصول قيمت واحد تعداد                                                |
|                                                                                                    | 1 720000 F030A5G00XNSIR 18 🗹                                            |
| برگشت از خروج                                                                                                    | ب ۱ مورد بیدا شد                                                        |
|                                                                                                    |                                                                         |
|                                                                                                    |                                                                         |

لازم به توضيح ميباشد كه امكان برگشت بر روى خروج لوازم جانبى، بيش از يك بار امكان پذير نميباشد.

پس از اینکه آیتم های مورد نظر را انتخاب و بر روی دکمه ی برگشت از خروج کلیک نموده اید، وضعیت رکورد خروج لوازم جانبی ثبت شده به "برگشت از خروج" تغییر پیدا خواهد کرد.

| وضعيت         | نام مشتری          | نمايندگې                          | زمان ثبت    | شماره خروج    | ID |
|---------------|--------------------|-----------------------------------|-------------|---------------|----|
| برگشت از خروج | آقای احمد قربانی 🛓 | نمای <mark>ندگی پاناسونی</mark> ک | زير 1 دقيقه | R-10-20001535 | 15 |